## AI-NET Procedure for changing the entry price For PC

 Log in to AI-NET, move your mouse pointer over [My Page], and click [Entry list].

## ۶ $\checkmark$ NEW 🚘 2. ~ Submit vehicle E-Mail Current My Page **Market Price** Watch List for selling Status Service Entry list **Delivery destination registration** ZAIKO Registration **ZAIKO Management** > hibit Cartificate/Entr

- ② Select the auction category, auction venue, and auction event date you wish to change the price, and click "Search with this condition".
  - You can change the price when the status is "Bid accepting". If the status is other than that, you cannot change the price. (The status will be changed to "Bid Accepting" at noon on the day before the event.)

| Select an auction category(Select one). | Select an auction venue(Select one). | Auction | event day   | a constant of                                                                                                    |         |               |
|-----------------------------------------|--------------------------------------|---------|-------------|----------------------------------------------------------------------------------------------------|---------|---------------|
| Vehicle                                 |                                      |         | Date        | Auction                                                                                                    | Entries | Status        |
| Motorcycle                              |                                      |         |             |                                                                                                    |         | Bid accepting |
|                                         | ARCHOYAMA VI                         |         | 1.000 At 10 |                                                                                                    |         |               |
| Machinery                               |                                      |         | -           | C an and                                                                                                    |         |               |
|                                         |                                      |         |             | 1000                                                                                                    |         |               |
|                                         |                                      |         |             |                                                                                                    |         |               |
|                                         |                                      |         |             |                                                                                                    |         |               |
|                                         |                                      |         |             | Concession of the local division of the local division of the loca |         |               |
|                                         |                                      |         |             |                                                                                                    |         |               |
|                                         |                                      |         |             |                                                                                                    |         |               |

A list of entry for the selected date will be displayed, and click on the Entry No. for which you wish to change the price.

| Q Search with this condition |                        |                      |          |                                      |               |                   |           |            |                |                                |                       |         |                |               |
|------------------------------|------------------------|----------------------|----------|--------------------------------------|---------------|-------------------|-----------|------------|----------------|--------------------------------|-----------------------|---------|----------------|---------------|
| Clear the fi                 | lter Clear             | a filter             |          |                                      | 1 - 20 /      | <b>21</b> results | 20 🗸      |            |                |                                | © Prev                | Print   | t(PDF)         | CSV<br>• Next |
| Vehicle<br>Images —          | Place 🔺                | Auction<br>event day | Yoar 🔺   | Name 🔺                               | Model 🔺       | Inspect 🔺         | Milooge 🔺 | Im 🔺       | Color 🔺        | Evel<br>A<br>Interior/Exterior | Start                 | Status  | AA Stock price | Watch List    |
|                              | EntryNo 🔺              | Date 🔺               |          | Grade 🔺                              | Shepe 🔺       | Depl Vol 🔺        |           | AC 🔺       | ColNo          |                                | Desired selling price |         |                | Page View     |
| G                            | OYAMA<br>725<br>A lane |                      | H24<br>1 | stepwagon spada<br>Z HDD≠t´ Iテ´ ⊀ション | DBA-RK5       | 2000 cc           | 1         | IAT<br>AAC | Black<br>PB81P | 3<br>B/C                       | ¥10.000<br>¥160.000   | ¥10.000 | ¥0             | ♥0<br>④0      |
|                              | OYAMA<br>726<br>B lane |                      | H25<br>6 | VW POLO<br>TSI २७७७-१७४४ BMT         | DBA-<br>6RCBZ | 1200 cc           | 1         | FAT<br>AC  | Silver<br>LA7W | 4<br>B/B                       | ¥10.000<br>¥190.000   | ¥10,000 | ¥0             | ♥0<br>④1      |
|                              | OYAMA                  | 1791th               | H30      | PIVIS IOV                            | DBA-          | 07-03             | 113.839   | IAT        | Blue           | 4                              | ¥30.000               | ¥30,000 |                | •0            |

Change the start price or set price in the "CHANGE PRICE" field and click "Change".

When the "Your request committed" dialog box appears, the change has been tentatively accepted.

Please note that the start price cannot be increased from the current price, and <u>once it is lowered, it cannot be restored</u>.

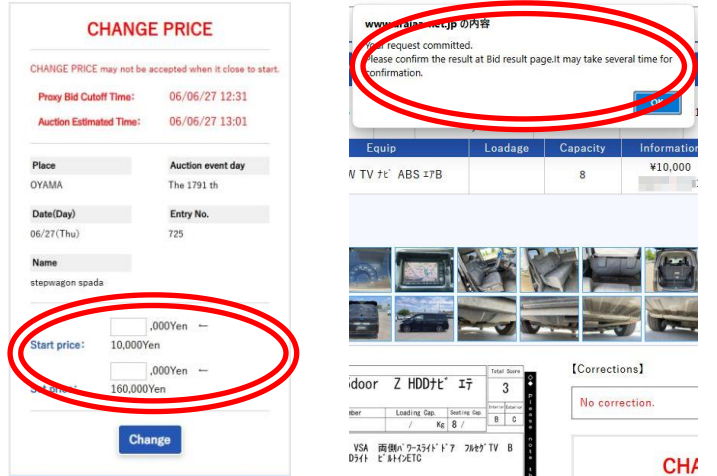

Please confirm the price after the change by narrowing down the listings by following steps (1) through (3) again.

Thank you for your cooperation.